# 伝票返品(非連動返品)

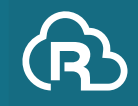

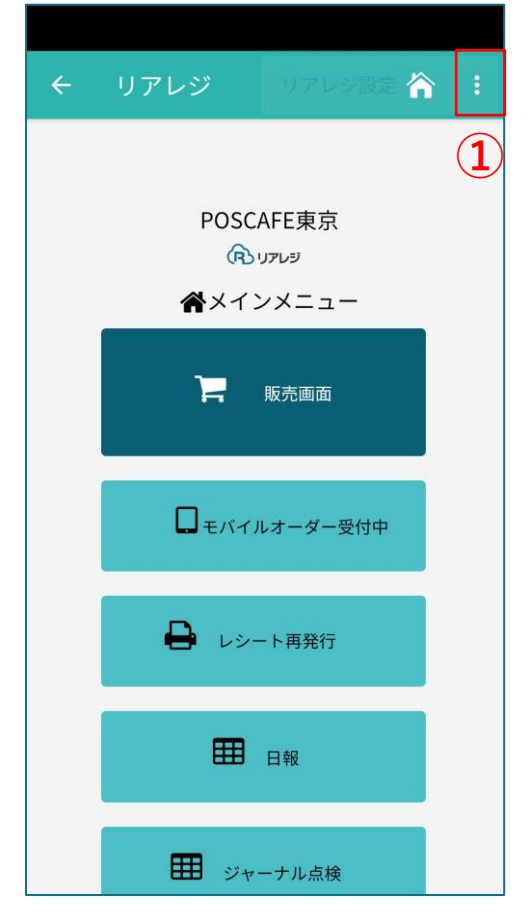

メインメニューの画面から 右上の①「:」をタップします。

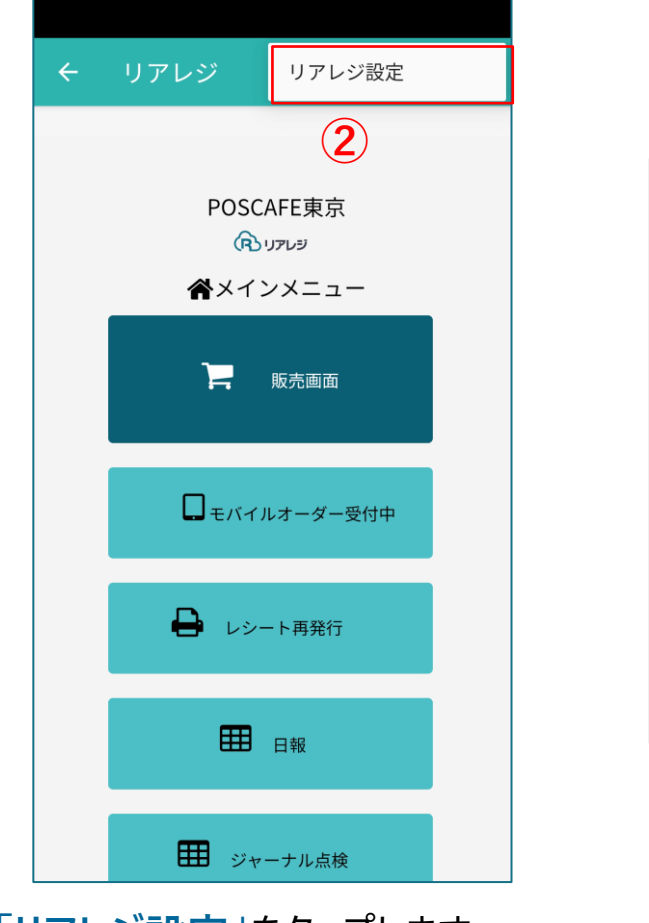

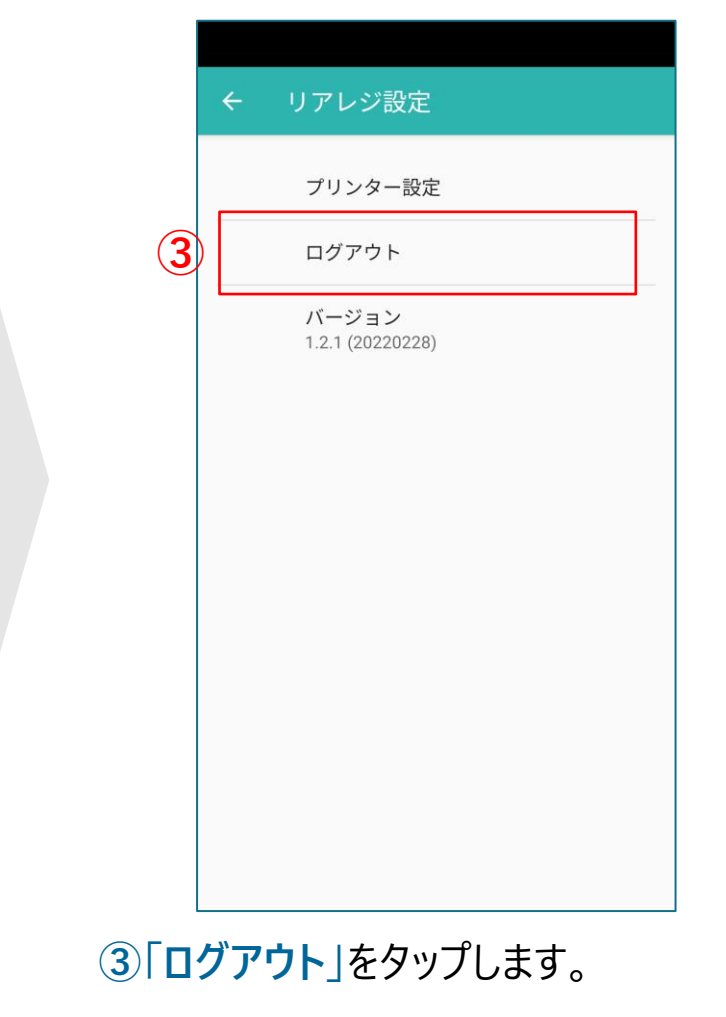

②「**リアレジ設定**」をタップします

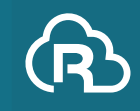

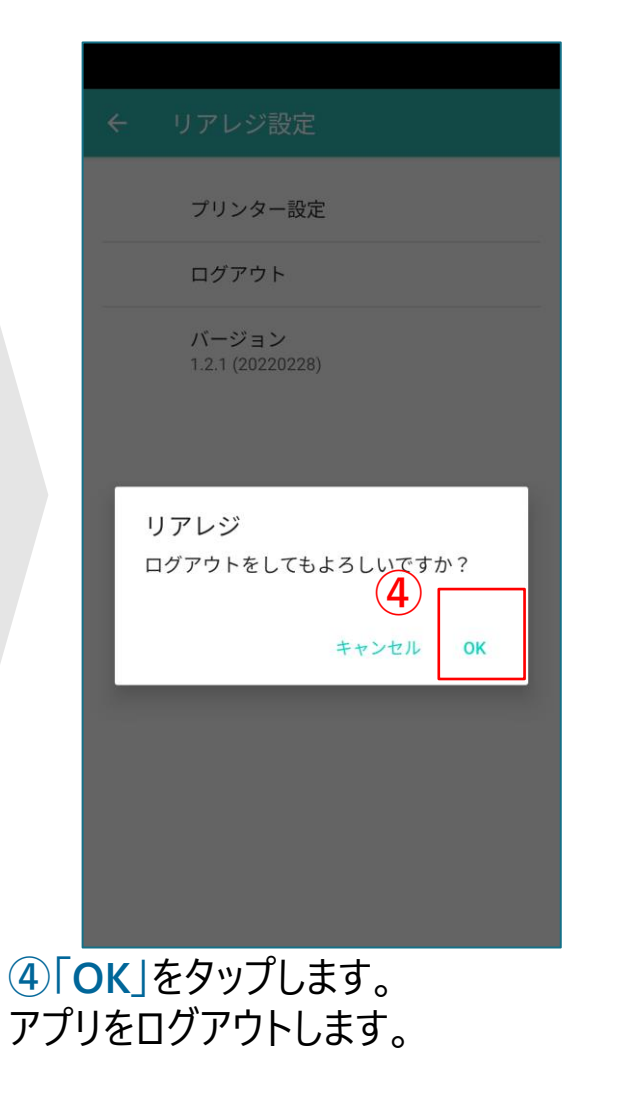

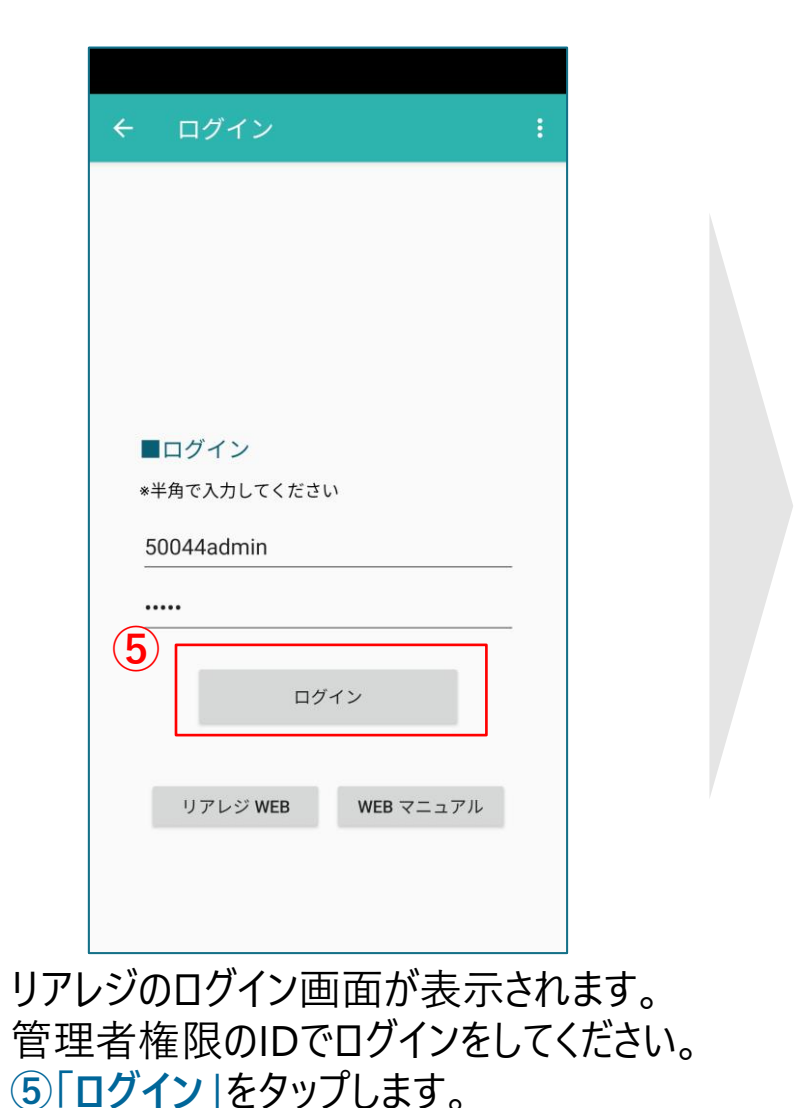

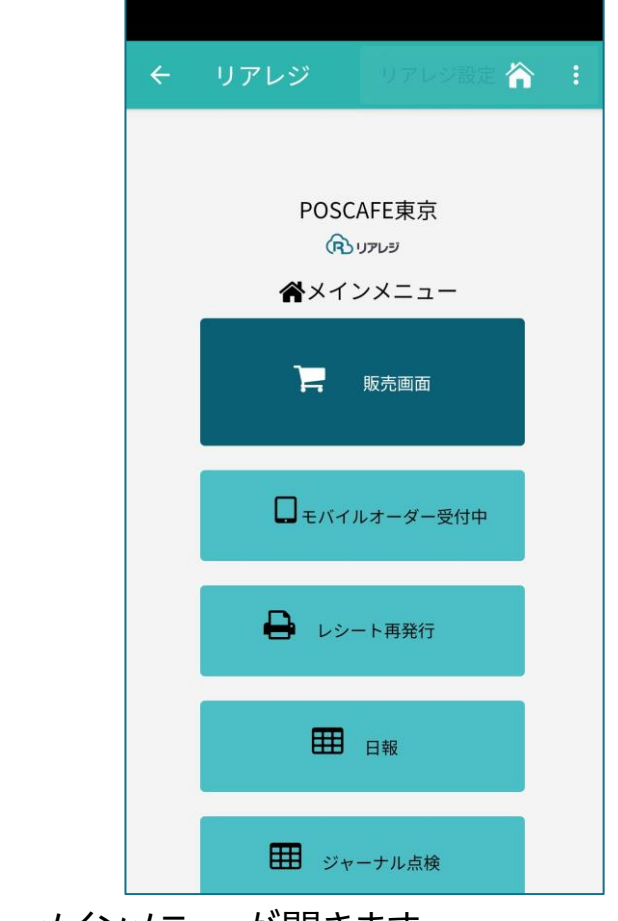

メインメニューが開きます。

# 伝票返品 (非連動返品)

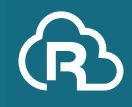

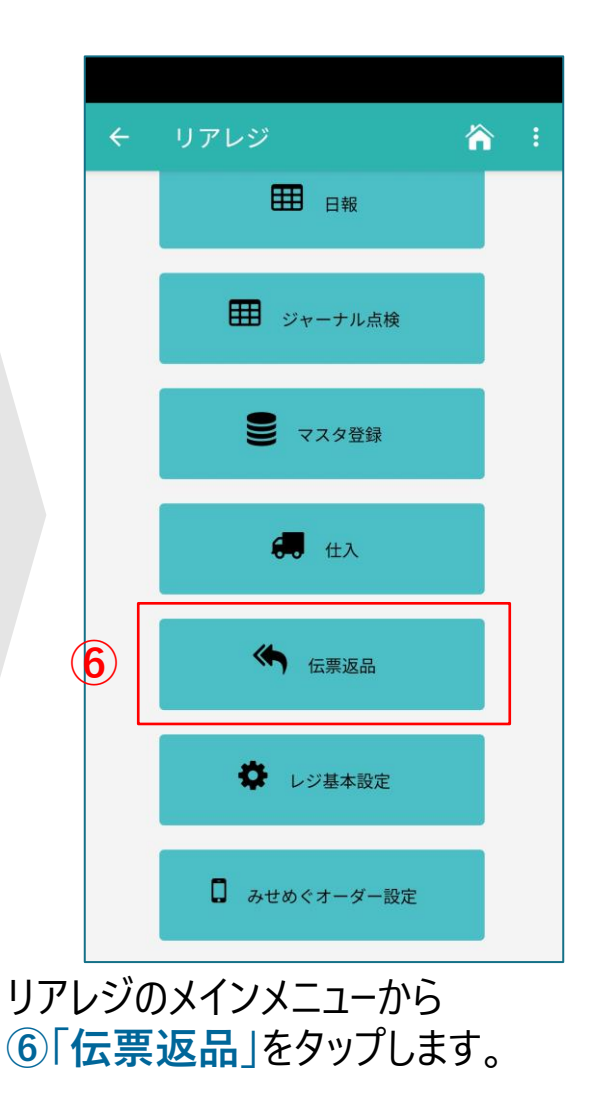

| ) | 店舗: 000<br>店舗: 000<br>伝票日付:<br>伝票No | <b>アレジ</b> 伝統<br>01:POSCAFE<br>2023/09/06<br>: | 票返品<br>東京<br>Q                      | · ·                  | 1/1 |
|---|-------------------------------------|------------------------------------------------|-------------------------------------|----------------------|-----|
|   | 伝票No<br>合計数                         | テーブル<br>合計金                                    | 日時<br>額 支払                          | 与法                   | 種別  |
|   | 2000012<br>3                        | 20<br>98                                       | 23-09-06 19:<br>80                  | 41 販売<br>見金          | 5   |
|   | 4090011<br>2                        | 20<br>1,96                                     | 23-09-06 15:<br>50            玥     | 35 販売<br>記金          | 5   |
|   | 4090010<br>2                        | 20<br>1,78                                     | 23-09-06 15:<br>30 Univ             | 35 販売<br>/aPay       | 5   |
|   | 4040009<br>1<br>戻る                  | 20<br>50<br>返品担当者:                             | 23-09-06 12:<br>)0   Univ<br>1:店長 ~ | 12 販売<br>/aPay<br>詳細 | 返品  |

伝票返品をする伝票を抽出します。 ⑦「店舗・日付」と ⑧「伝票日付」を指定します

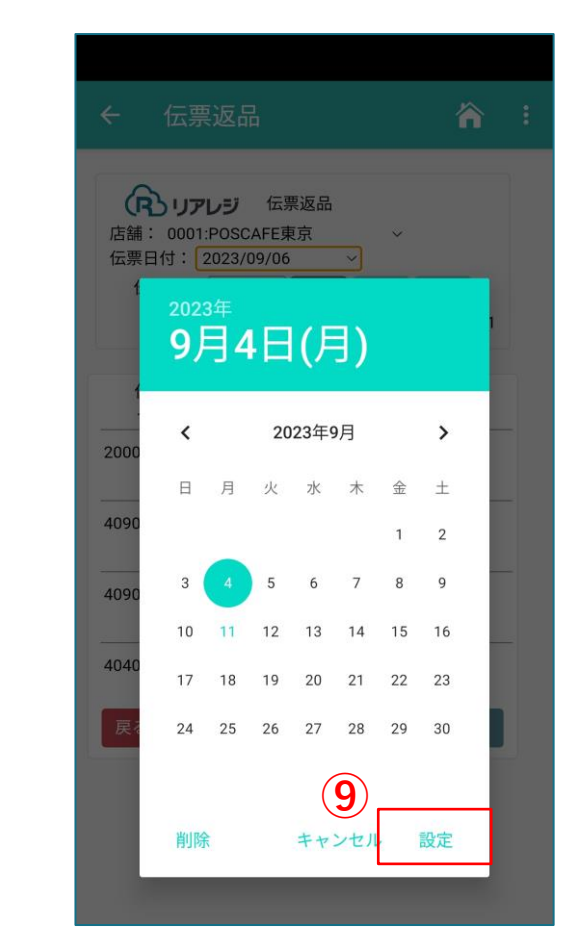

日付指定をする場合は、カレンダーが 表示されます。該当伝票の日付をタップ して、⑨「設定」をタップします。

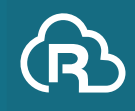

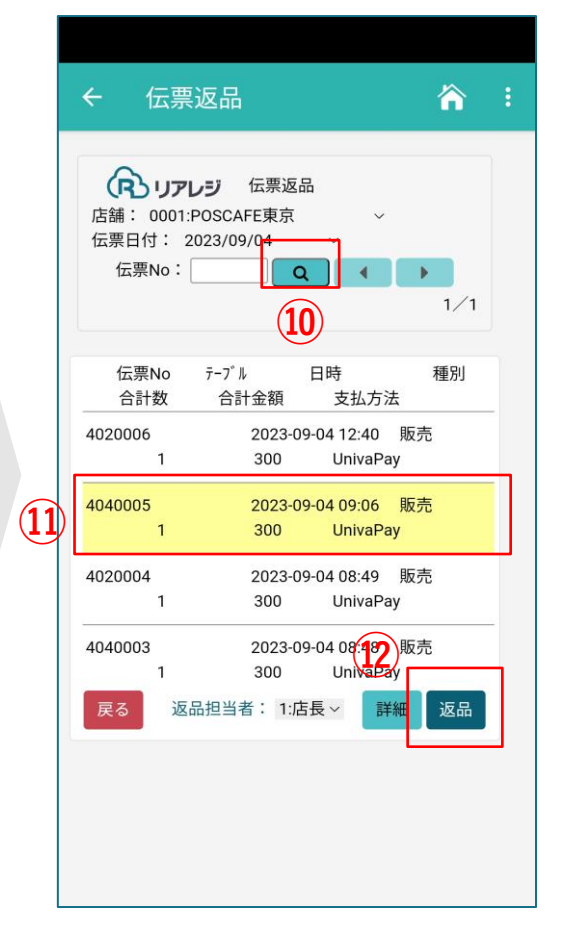

10「
 (虫眼鏡)」をタップすると、
 指定範囲の伝票が表示されます。
 (1)「返品する伝票」をタップし、
 (12)「詳細」をタップします。

| ÷          | 伝票返              | 品               |          |         |         | ĥ     | 1   |
|------------|------------------|-----------------|----------|---------|---------|-------|-----|
| ſ          | שעעו             | ノ伝              | 票返品      |         |         |       |     |
| 店舗         | 0001:PO          | SCAFE           | 東京       | Ŷ       |         |       |     |
| 伝票[        | 日付: 202          | 3/09/04         | 4<br>•   |         |         |       |     |
| 12         | 奈NO・             |                 |          | -       |         | 1 / 1 |     |
|            |                  |                 |          |         |         | 1/1   |     |
|            |                  | B               | 月細確認     |         |         |       |     |
| 【伝票】       |                  |                 |          |         |         |       |     |
| 伝票N        | o テ−ブル           | 日時              | ŧ        | 重另丁     | 合計数     | 合計会   | 刻   |
| 内<br>40400 | 祝額 外桁<br>05 2023 | 飞狼<br>3-09-04 C | 支払方法     | 反売      | 1       | 3     | 300 |
|            | 0                | 0               | UnivaPay |         |         |       |     |
| 【明細】       |                  |                 |          |         |         |       |     |
|            | 単価               | 商品              | 品名       | 全頦      | 税家      |       |     |
| アイス        | コーヒー             | 2A±             |          | TTT ID4 | -176-1- |       |     |
|            | 300              | 1               |          | 300     | 10      |       |     |

管理者アカウントの場合のみ 「非連動返品」の表示がされます。 13「**非連動返品**」をタップします。

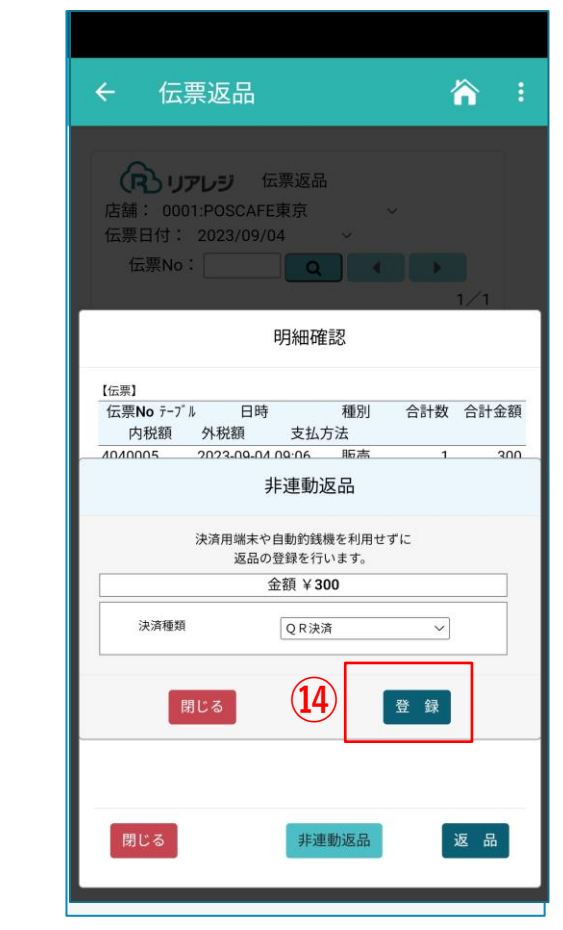

#### (4)「登録」をタップします。

※決済種類は、販売時の決済種類が指定されます。 但し、現金で返品など選択可能です。 (例:お客様が遠方で、クレジットカードが手元にない 場合など)

## **伝票返品(非連動返品)**

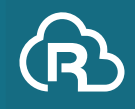

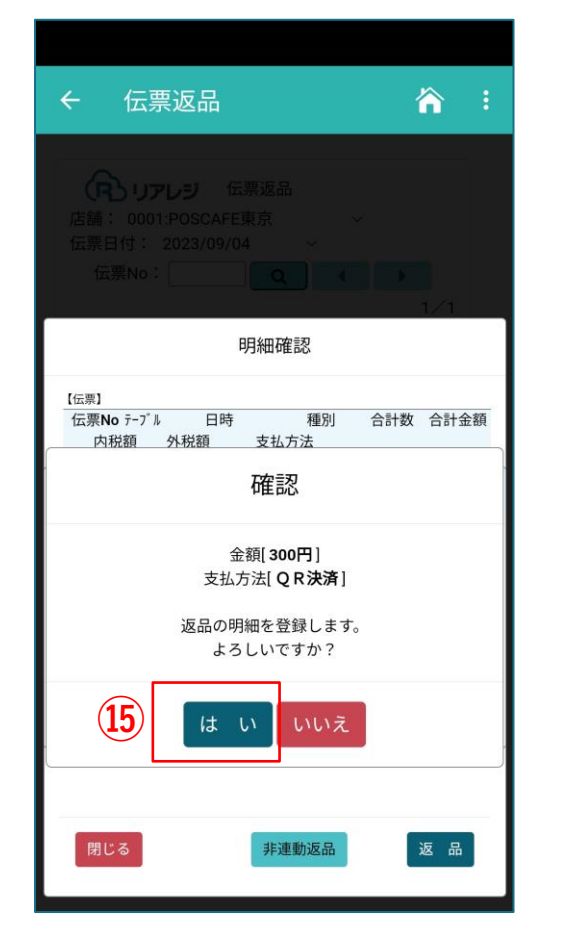

15「はい」を選択します。

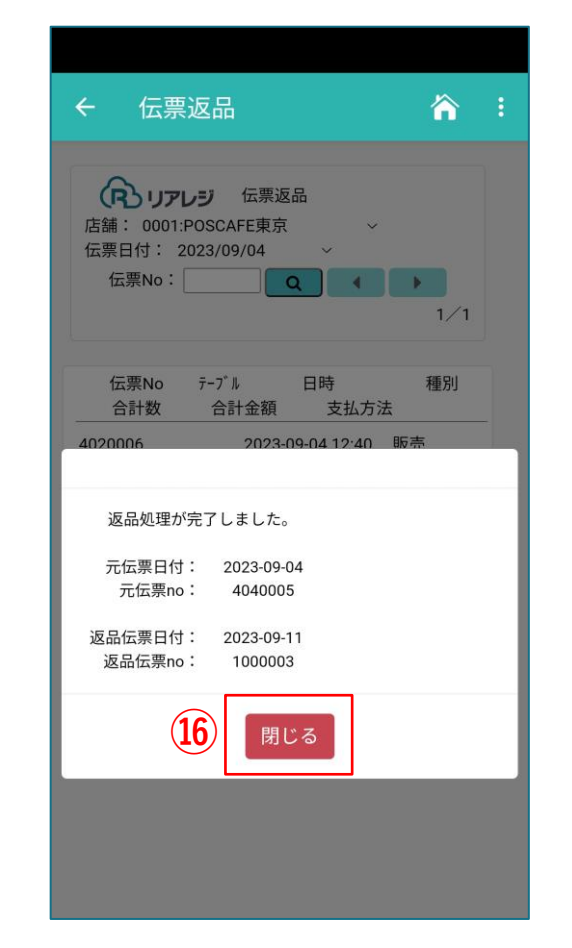

返品処理が完了します。 16「閉じる」をタップします。

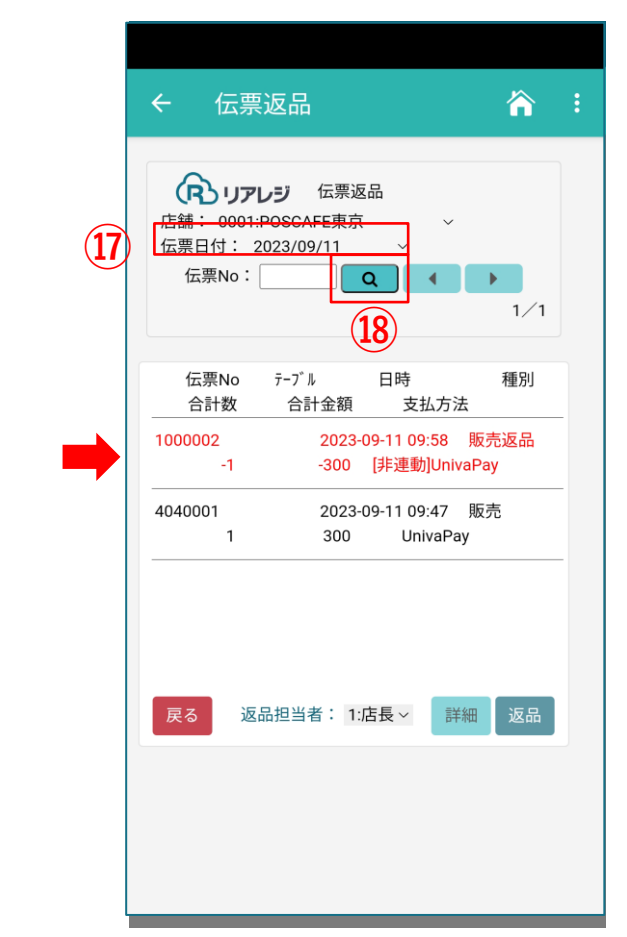

本日の①「伝票日付」の指定をおこない。 18「 (虫眼鏡)」をタップすると、 本日日付の返品伝票が確認できます。 ※レジはジャーナルの記録が義務付けされております。 法規的に伝票の削除はできません。

# 伝票返品(非連動返品)

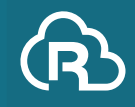

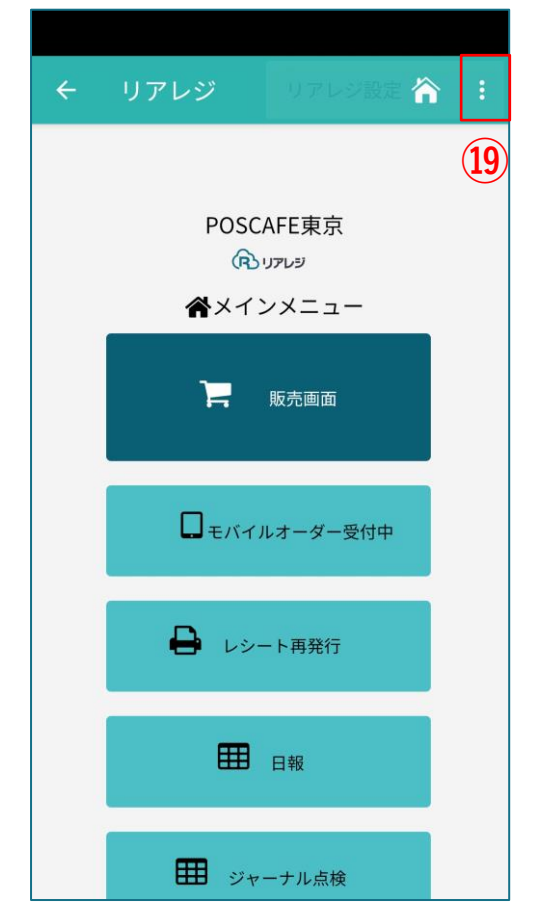

メインメニューに戻り 当初のログインIDに戻ります。 右上の<sup>19</sup>「:」をタップします。

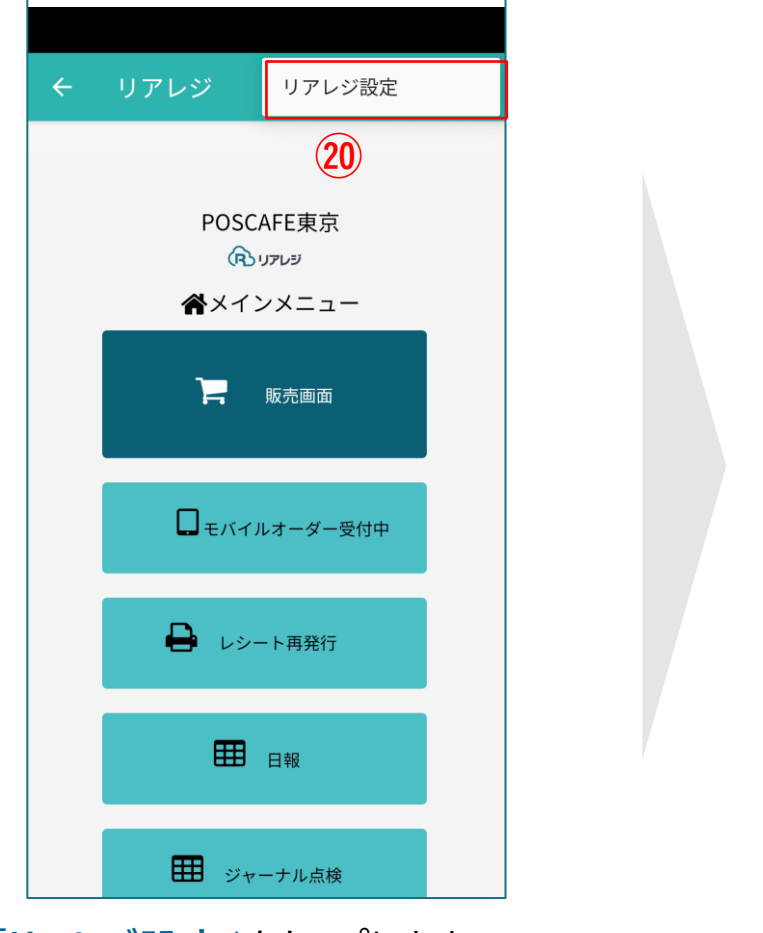

20「**リアレジ設定**」をタップします

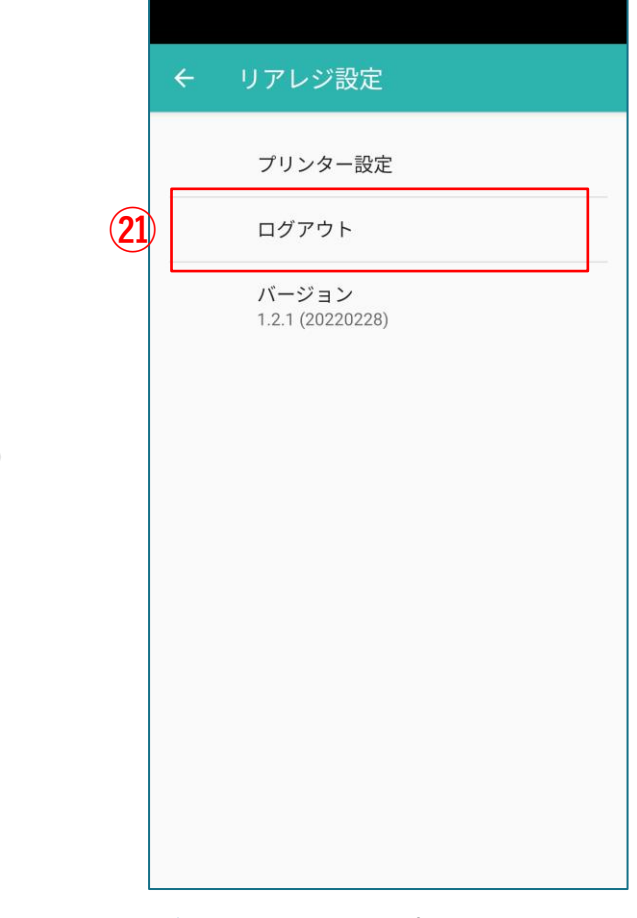

### ②「ログアウト」をタップします。

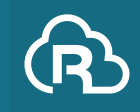

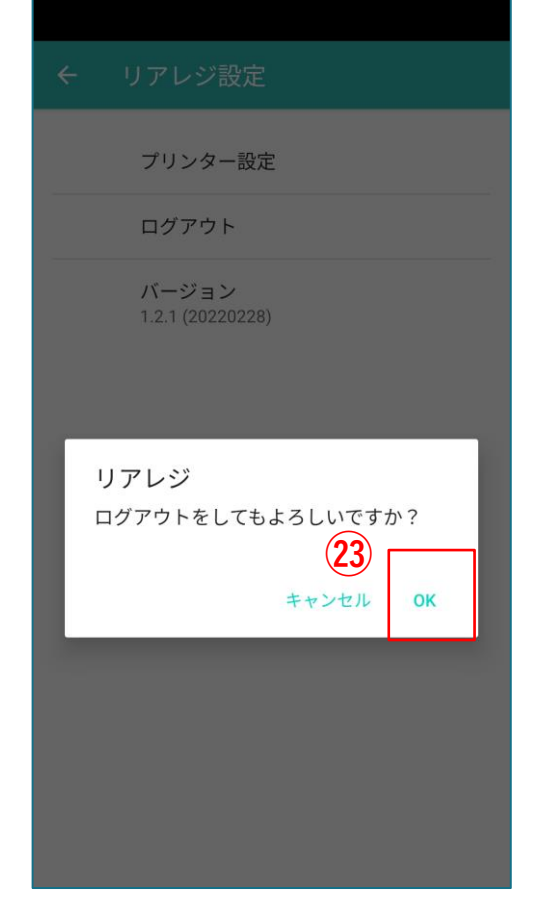

②「OK」をタップします。
アプリをログアウトします。

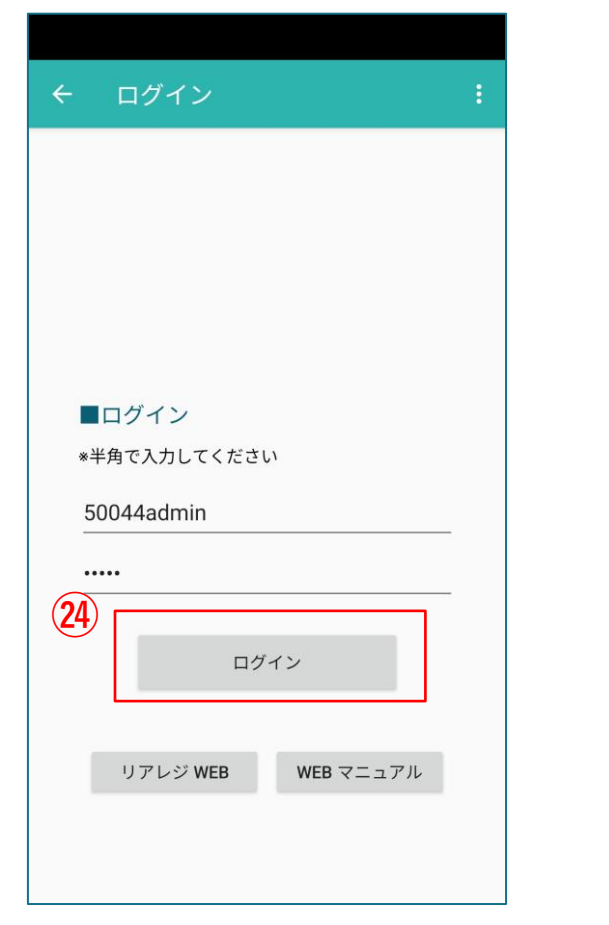

リアレジのログイン画面が表示されます。 当初のログインIDでログインをしてください。 2**4「ログイン」**をタップします。

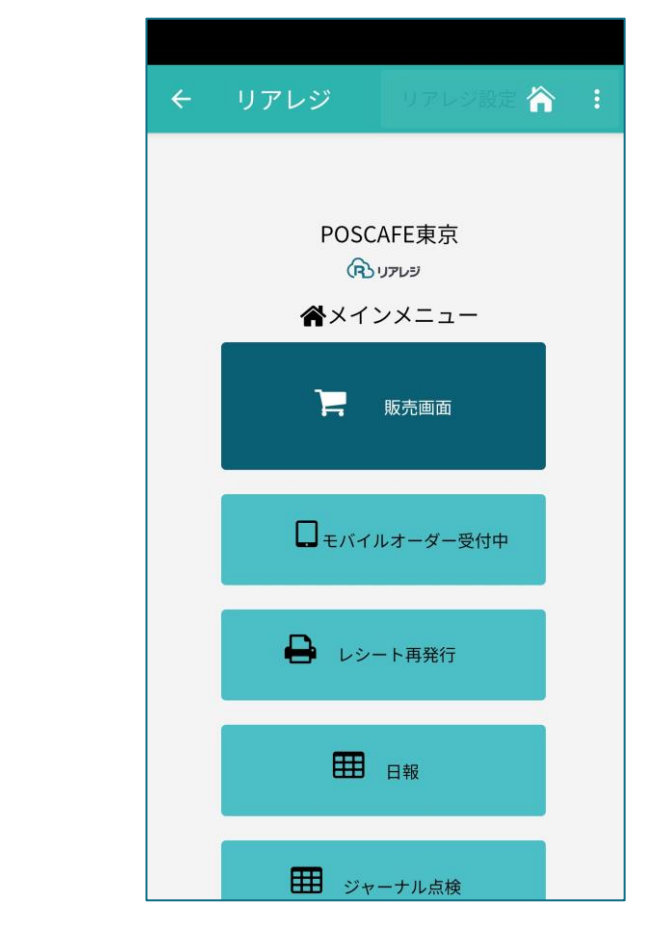

メインメニューが開きます。 以上、操作完了です。